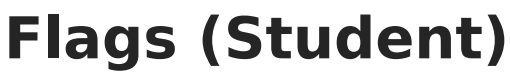

Last Modified on 04/22/2025 1:22 pm CDT

#### Tool Search: Flags

Infinite 🗂

**Flags** may list special information on file in the office, that a student has certain living requirements, or that they are involved in a special program that uses flags (like graduation programs or has an LEP record) for example. There is no limit to the number of flags that can be assigned to a student.

Flags related to general information (demographics, contact, etc.) are created in the Flags tool in the Program Administration area. Medical conditions can display a flag next to the student's name; these are assigned as Health Conditions. Graduation programs can display a flag next to the student's name; these are assigned and managed in the Graduation Programs tool. Blended Learning flags display when a student is assigned to a Blended Learning Group.

| New     Documents       Student Flag Editor     Flag       Flag     \$ Start Date     End Date     Eligibility Start Date       NHS     07/27/2020     Safety Patrol     07/05/2021       Peer Tutor     09/28/2021     Peer Start Date     Peer Start Date | te ≑ Eligibility End Date ≑ User Warning ≑                                                                                                    |
|----------------------------------------------------------------------------------------------------|----------------------------------------------------------------------------------------------------|
| Student Flag Editor       Flag $\diamondsuit$ Start Date $\ddagger$ End Date $\ddagger$ Eligibility Start Date        NHS     07/27/2020       Safety Patrol     07/05/2021       Peer Tutor     09/28/2021                                                 | te 💠 Eligibility End Date 💠 User Warning 💠                                                                                                    |
| Student Flag Editor   Flag \$ Start Date End Date Eligibility Start Date   NHS 07/27/2020   Safety Patrol 07/05/2021   Peer Tutor 09/28/2021                                                                                                    | te 💠 Eligibility End Date 🖕 User Warning 🔶                                                                                                    |
| NHS     07/27/2020       Safety Patrol     07/05/2021       Peer Tutor     09/28/2021                                                                                                    |                                                                                                    |
| Safety Patrol     07/05/2021       Peer Tutor     09/28/2021                                                                                                    | X                                                                                                    |
| Peer Tutor 09/28/2021                                                                                                    | <b>Q</b>                                                                                                    |
|                                                                                                    | N. Contraction of the second second se |
| Hall Monitor 04/04/2022                                                                                                    | <b>≜</b> ∕                                                                                                    |
| Custody Restriction 07/04/2022                                                                                                    | 20 not release to<br>father.                                                                                                    |
|                                                                                                    |                                                                                                    |
|                                                                                                    |                                                                                                    |
|                                                                                                    |                                                                                                    |
| Sti                                                                                                    | ident Flags                                                                                                    |

Not all flags display an image next to the student's name. The display is determined by the settings assigned to the flag when it is created in Program Admin. When an image is displayed, it appears below to the student's name.

|     | Flags ☆<br>Abegg, Dylan V 🛃 Gi | rade: 11 #171900 | 001 <b>DOB:</b> 09/15/04 <b>Cc</b> | <b>ounselor:</b> Joy Co | unselor         |       |                            |
|-----|--------------------------------|------------------|------------------------------------|-------------------------|-----------------|-------|----------------------------|
|     | * Medical Condition(s)         | 🛓 Hall Monitor   | Lettody Restriction                | 🔰 Peer Tutor            | 😡 Safety Patrol | 🏆 NHS | 🙎 Computer Science Pathway |
| New | Documents                      |                  |                                    |                         |                 |       |                            |
|     |                                |                  | Student l                          | Flag Displa             | ау              |       |                            |

When a User Warning is entered for the flag, that text displays when hovering over the flag. The text that displays when hovering over a student flag is truncated to 100 characters. The whole message of the User Warning can be viewed by clicking on the student flag.

| Thugo L                                   | 7                           |                         |                             |                    |      |                          |
|-------------------------------------------|-----------------------------|-------------------------|-----------------------------|--------------------|------|--------------------------|
| Abegg, Dy                                 | lan V 📑 Grade: 11 #17190    | 00001 <b>DOB:</b> 09/   | 15/04 Counselor: Joy C      | ounselor           |      |                          |
| Medical                                   | Condition(s) 🔓 Hall Monitor | L Custody R             | estriction 🗄 💵 Peer Tutor   | 😫 Safety Patrol    | TNHS | 🙎 Computer Science Pathw |
| Save Delete                               | New Documents               | Do not release          | to father.                  |                    |      |                          |
| Student Flag Ed                           | itor                        |                         |                             |                    |      |                          |
| Flag                                      | Start Date Start Date       | Eligibility Start I     | Date 💠 Eligibility End Date | 💲 User Warning     | \$   |                          |
| NHS                                       | 07/27/2020                  |                         |                             | <b>.</b>           |      |                          |
| Safety Patrol                             | 07/05/2021                  |                         |                             | <b>A</b>           |      |                          |
| Peer Tutor                                | 09/28/2021                  |                         |                             | M.                 |      |                          |
| Hall Monitor                              | 04/04/2022                  |                         |                             | <b></b>            |      |                          |
| Custody Restriction                       | 07/04/2022                  |                         |                             | Let Do not release | to   |                          |
|                                           |                             |                         |                             |                    |      |                          |
|                                           |                             |                         |                             |                    |      |                          |
| Student Flag De                           | tail                        |                         |                             |                    |      |                          |
| Flags                                     | 🚢 Th                        | is image will display r | ext to the student's name.  |                    |      |                          |
| Custody Restriction                       | •                           |                         |                             |                    |      |                          |
| Start Date                                | End Date Eligibi            | ity Start Date          | Eligibility End Date        |                    |      |                          |
| 07/04/2022 💾                              |                             |                         |                             |                    |      |                          |
|                                           |                             |                         |                             |                    |      |                          |
| Jser Warning                              |                             |                         |                             |                    |      |                          |
| Jser Warning<br>Do not release to father. |                             |                         |                             |                    |      |                          |

Infinite 🗠 🦯

See the Flags Tool Rights article for information about rights needed to use this tool.

## Student Flag Information in Ad hoc Query Wizard

Student Flag information is available in the Query Wizard for Student data types in the **Learner** > **Programs/Flags** folder. The Ad hoc Field names are included in the Student Flag Editor table.

| er By flags Search Clear |                 |
|--------------------------|-----------------|
| Fields                   | Selected Fields |
|                          |                 |
| ≟ ≪≥ Learner             |                 |
| 🖃 🖙 🖾 Programs/Flags     |                 |
| districtID               |                 |
| personID                 |                 |
| programID                |                 |
| mame                     |                 |
| programDescription       |                 |
| ····code                 |                 |
| active                   |                 |
| schoolName               |                 |
| flagged                  | <               |
| flagImage                |                 |
| flagColor                |                 |
| stateReported            |                 |
| curriculum               |                 |
| medical                  |                 |
| contact                  |                 |
| cte                      |                 |
| posDisplay               |                 |
| portalAvailable          |                 |
| Cluster                  |                 |
| startConortYear          | •               |
|                          |                 |

Infinite Campus

# **Student Flag Editor Definitions**

| Field            | Description                                                                                                    | Ad hoc Fields       |
|------------------|----------------------------------------------------------------------------------------------------|---------------------|
| Flag             | Selection indicates the curricular/academic program assigned to the student.                                                                                                    | spProgram.name      |
| lmage<br>Display | The message "This image will display next to<br>the student's name" indicates that when the<br>information is saved, the chosen program<br>image displays in next to the student's name,<br>indicating the student is assigned to the<br>program. If the program is not flagged, this<br>message does not display. | spProgram.flagImage |

The following defines the available fields on the Student Flags Editor.

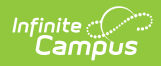

| Field                     | Description                                                                                                    | Ad hoc Fields                  |
|---------------------------|----------------------------------------------------------------------------------------------------|--------------------------------|
| Start Date                | Entered date reflects the date the flag was<br>first assigned to the student. Dates are<br>entered in <i>mmddyy</i> format or by selecting<br>the calendar icon to choose a date.<br>The entered date also determines when the<br>flag displays next to the student's name, if<br>there is an assigned image.                                      | spProgram.startDate            |
|                           | Student flags will display in the POS<br>terminal as soon as they are saved,<br>regardless of start date, if POS Display<br>was selected in Flags.                                                                                                    |                                |
| End Date                  | Indicates the date the student stopped<br>working towards achievement in the<br>program. Dates are entered in <i>mmddyy</i><br>format or by selecting the calendar icon can<br>be selected to choose a date.<br>The entered date also determines when the<br>flag no longer displays next to the student's<br>name, if there is an accidence image | spProgram.endDate              |
| Eligibility<br>Start Date | Indicates the date the student became<br>eligible for the program. Dates are entered in<br><i>mmddyy</i> format or by selecting the calendar<br>icon can be selected to choose a date.                                                                                                    | spProgram.eligibilityStartDate |
| Eligibility<br>End Date   | Indicates the date the student was no longer<br>eligible for the program. Dates are entered in<br><i>mmddyy</i> format or by selecting the calendar<br>icon can be selected to choose a date.                                                                                                    | spProgram.eligibilityEndDate   |

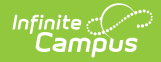

| Field                    | Description                                                                                                    | Ad hoc Fields                  |
|--------------------------|----------------------------------------------------------------------------------------------------|--------------------------------|
| User<br>Warning          | Entered message that displays with the program image when a user hovers over the image. A 255-character limit is enforced on this field. If that limit is exceeded, a warning message displays indicating the valid length requirement and text beyond that limit is deleted.<br>When the flag is saved, the User Warning displays in the Student Flag Editor and when hovering over the flag in the Student Name Header. The text that displays when hovering over a student flag is truncated to 90 characters. The whole message of the User Warning can be viewed by clicking on the student flag. | spProgram.userWarning          |
| Participation<br>Details | Text field that displays information about the<br>student's participation in the program, listing<br>the course requirements, guidelines the<br>student must follow, GPA requirements, etc.<br>This information is up to the school. A 255-<br>character limit is enforced on this field. If that<br>limit is exceeded, a warning message<br>displays indicating the valid length<br>requirement and text beyond that limit is<br>deleted.                                                                                                    | spProgram.participationDetails |
| Description              | Text that lists additional information about<br>the academic program. There is no character<br>limit to this field.                                                                                                    | spProgram.description          |

# **Multiple Flag Assignment**

A student may be assigned the same type of flag multiple times. These are entered as separate instances of the flag, meaning (at least two) Hall Monitor flags are assigned to the student for example. Only one behavior flag image displays next to the student's name. The User Warnings entered for the individual flags display in one hover textbox separated by a semi-colon.

| * Medica            | Condition(s) Hall Mo  | nitor 👆 🚢 Custody Restriction    | Peer Tutor 🔛 Safety Patrol         | Y NHS | Computer Science Pathway |
|---------------------|-----------------------|----------------------------------|------------------------------------|-------|--------------------------|
| New Documents       | 4th period, 18        | a period                         |                                    |       |                          |
| Student Flag Ed     | itor                  |                                  |                                    |       |                          |
| Flag                | 💠 Start Date 💠 End Da | ite 🝦 Eligibility Start Date 💠 E | ligibility End Date 🝦 User Warning | \$    |                          |
| NHS                 | 07/27/2020            |                                  | <b>T</b>                           |       |                          |
| Hall Monitor        | 04/05/2021            |                                  | 峇 4th period                       |       |                          |
| Safety Patrol       | 07/05/2021            |                                  | <b>A</b>                           |       |                          |
| Peer Tutor          | 09/28/2021            |                                  | N/                                 |       |                          |
| Custody Restriction | 07/04/2022            |                                  | L Do not release to<br>father.     | )     |                          |
| Hall Monitor        | 07/04/2022            |                                  | 峇 1st period                       |       |                          |
|                     |                       |                                  |                                    |       |                          |

## **Assign Flags to Students**

- 1. Select the **New** icon. A **Student Flag Detail** table will appear below the **Student Flag Editor**.
- 2. Select the **Flag** to assign to the student from the dropdown list. If the item chosen is designated to display an image, a note to the right of that dropdown list will appear, indicating the image will display next to the student's name.
- 3. Enter the **Start Date** for the flag.

Infinite 🔿 🦯

- 4. Enter an **Eligibility Start Date**, if applicable.
- 5. Enter a **User Warning** for the flag.
- 6. Enter **Participation Details** for the flag.
- 7. Enter a **Description** for the flag.
- 8. Click the **Save** icon when finished. The new flag is listed in the **Student Flag Detail** table, and if indicated in Program Admin, an image displays next to the student's name.

A refresh of the page may be necessary to see the newly assigned flag and its accompanying image next to the student's name.

### **End Flag Assignment**

- 1. Select the Flag that needs to be ended from the Student Flag Editor.
- 2. In the **Student Flag Detail** area, enter an **End Date** for the program.
- 3. Click the **Save** icon when finished. The entered End Date displays in the Student Flag Editor.

If an image is marked to display next to the student's name, that image continues to display through the entered date. For example, if the flag is ended as of Sept. 30, the flag displays on Sept. 30 but is removed after midnight on Oct. 1.

## **Delete Flag Assignment and Inactive**

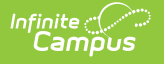

# Flags

To delete a flag from a student, select the entry to be deleted from the **Student Flag Detail** area and click the **Delete** icon. This permanently removes the flag from the student's record. This should only be done if the flag was originally assigned in error.

If a flag that has been deactivated in the Program Admin Flags editor, but is still assigned to a student displays in red.

| Flags of Abegg, D * Medica | ☆<br>ylan V 🛃 Grade: 11 #171900<br>al Condition(s) 🔮 Hall Monitor | 001 DOB: 09/15/04 Co          | unselor: Joy Co<br>Peer Tutor | unselor<br>😭 Safety Patrol | TNHS | 2 Computer Science Pathway |
|----------------------------|-------------------------------------------------------------------|-------------------------------|-------------------------------|----------------------------|------|----------------------------|
| Student Flag Ed            | ditor                                                             |                               |                               |                            |      |                            |
| Flag                       | 🗘 Start Date 👙 End Date 👙                                         | Eligibility Start Date 👙 Elig | jibility End Date             | User Warning               | \$   |                            |
| NHS                        | 07/27/2020                                                        |                               |                               | <b>T</b>                   |      |                            |
| Hall Monitor               | 04/05/2021                                                        |                               |                               | 🛓 4th period               |      |                            |
| Safety Patrol              | 07/05/2021                                                        |                               |                               | <b>A</b>                   |      |                            |
| Peer Tutor                 | 09/28/2021                                                        |                               |                               | N.                         |      |                            |
| Custody Restriction        | 07/04/2022                                                        |                               |                               | Lo not release father.     | to   |                            |
| Hall Monitor               | 07/04/2022                                                        |                               |                               | 🛓 1st period               |      |                            |
|                            |                                                                   |                               |                               |                            |      |                            |
|                            |                                                                   |                               |                               |                            |      |                            |
|                            |                                                                   |                               |                               |                            |      |                            |
|                            |                                                                   | Inactive                      | Flag                          |                            |      |                            |

## **Blended Learning Group Flags**

Blended Learning Groups allow districts to identify the attendance setting for students who are onsite in a building for learning, for students who are virtually attending classes or a combination of both.

When a student is assigned to a Learning Group, that flag displays in the header along with other assigned flags. This flag cannot be modified from the Student Flags tool.

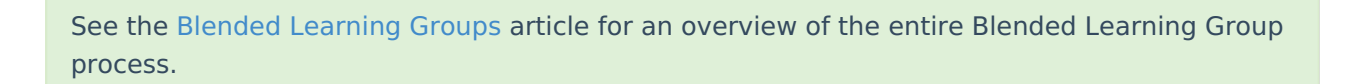

## **Documents**

To view documents, click the **Documents** button on the action bar. See the Student Person Documents article for more information.

| FI            | lags ੯          | ን                    |                     |                         |                   |      |                                        |   |                  |         |  |
|---------------|-----------------|----------------------|---------------------|-------------------------|-------------------|------|----------------------------------------|---|------------------|---------|--|
| Ał            | begg, D         | ylan V 🖪 Grade:      | 11 #171900          | 001 <b>DOB:</b> 09/15/0 | 4 Counselor: Joy  | Coun | selor                                  |   |                  |         |  |
|               | * Medica        | l Condition(s) 🛛 🕹 🛛 | Hall Monitor        | Lustody Restric         | ction 🔰 Peer Tuto | or Ç | Safety Patrol 🏾 🏆 NHS                  |   | Computer Science | Pathway |  |
| New Doo       | cuments         |                      |                     |                         |                   |      |                                        |   |                  |         |  |
|               |                 | 4                    |                     |                         |                   |      |                                        |   |                  |         |  |
| Student       |                 | $\sim$               |                     |                         |                   |      |                                        |   |                  |         |  |
| lag           | Campi           | US                   |                     |                         |                   |      |                                        |   |                  |         |  |
| NHS           | Upload Document |                      |                     |                         |                   |      |                                        |   |                  |         |  |
| Hall Monitor  |                 |                      |                     |                         |                   |      |                                        |   |                  |         |  |
| Peer Tutor    | Docu            | ment List            |                     |                         |                   |      |                                        |   |                  |         |  |
| Custody Restr |                 | Date Uploaded        | ▼ Name              | \$                      | File Description  | ÷    | Campus Tool                            | ÷ | File Size        | ÷       |  |
| Hall Monitor  |                 |                      |                     |                         |                   |      |                                        | • |                  |         |  |
|               | ×               | 07/15/2022 11:13 AM  | Guardian<br>Monitor | Permission for Hall     |                   |      | Student Information > General<br>Flags | > | 0.01 MB          |         |  |
|               |                 |                      |                     |                         |                   |      |                                        |   |                  |         |  |
|               |                 |                      |                     |                         |                   |      |                                        |   |                  |         |  |

Infinite C